\* Änderungen in der Warenwirtschaft und Buchh. im Jahr 2007

15.12.2007 In der Warenwirtschaft unter Auswertungen - Hilfe Programmabläufe - Allgemeine Informationen zu Warenwirtschaft und Abstimmung - Erläuterung zu Inventur zum Jahresende - kann mit Alt+4 oder Alt+1 eine Erläuterung für die Jahresabschlussarbeiten für die Inventur ausgedruckt werden. Es macht keinen Sinn eine Inventurliste zu drucken, wenn nicht zuvor die Bestände im Artikelstamm, der Bestandsdatenbank und dem Fahrzeugstamm gegeneinander abgestimmt wurden.
26.11.2007 Wer ein Ascom Euro mit Ascom Dialer besitzt oder ein anderes Telefon, welches mit AT-Befehlen über die serielle Schnittstelle gesteuert wird, kann direkt aus dem Programm heraus eine Telefonnummer wählen und mit F12 Gespräche beenden.
25.10.2007 Hier ein paar Vorgaben für die Suche von Kunden nach Fahrzeug- oder Teileverkäufen:
1. Fahrzeugkäufe in einem bestimmten Zeitraum: Wawi-Stammdanten-Kundenstamm Alt+7 F N
Bedingung Kunde: !verkauft->(eof()) -> Bedingung bleibt so

Bedingung Verkauf: (artikel\_nr='4'.or.artikel\_nr='5').and. re\_datum>ctod('31.12.2005').and. re\_datum<ctod('01.01.2007')</pre>

-----> Ergebnis alle Neu- und Gebrauchtfz. Verkauft in 2006

Bedingung Verkauf: artikel\_nr='4'.and. re\_datum>ctod('31.12.2005').and. re\_datum<ctod('01.01.2007')</pre>

----> Ergebnis alle Neufahrzeuge Verkauft in 2006

Bedingung Verkauf: artikel\_nr='5'.and. re\_datum>ctod('31.12.2005').and. re\_datum<ctod('01.01.2007')</pre>

----> Ergebnis alle Gebrauchtfahrzeuge Verkauft in 2006

Wenn man anstatt 4 -> 4HONDA oder 5 -> 5HONDA eingibt, hat man z.B. anstatt alle Motorräder nur Honda.

2. Wer war von bis Datum in der Werkstatt (Artikel 1)
Bedingung Kunde: !verkauft->(eof()) -> Bedingung bleibt so
Bedingung Verkauf: artikel\_nr='1 '.and.
 re\_datum>ctod('31.12.2005').and.
 re\_datum<ctod('01.01.2007')</pre>

-----> Ergebnis alle Kunden mit Artikel 1 Verkauft in 2006

- 16.10.2007 Mit Alt+2 können bei Kunden, Lieferanten und mit Alt+7T bei Artikeln verschiedene Informationen unterteilt nach Vermerke, Termine, Erledigungen und Nachfassen hinterlegt werden. Das war schon immer so. Damit diese Vermerke nicht vergessen werden, können unter Listen von Stammdaten diese ausgegeben werden. Ab diesem Update wird bei Erledigung diese auch bei jedem neuen Auftrag für den Kunden aufgezeigt, damit diese nicht vergessen wird. Falls die Angelegenheit (z.B. Unterschrift vom Kunden) erledigt ist, kann der Vermerk sofort mit der Entf-Taste gelöscht und mit Esc die Verarbeitung fortgeführt werden.
- 05.10.2007 Für den Epson-Bondrucker können wir ab sofort auch Ersatzteile liefern. Falls bei jemand der Druckkopf nicht mehr in Ordnung ist (schlechtes Druckbild), kann dieser einzeln erneuert werden.

| Datei: HLP\HISTOZ80.INF                 |          |   |         |       |             |     |       |          |  |
|-----------------------------------------|----------|---|---------|-------|-------------|-----|-------|----------|--|
| ======================================= |          |   |         |       |             |     |       |          |  |
| RS                                      | Software | & | Systems | GmbH, | Obertalstr. | 2a, | 79254 | Oberried |  |

Datum: 07.03.2011 Seite: 2 22:45

- 04.10.2007 In der Warenwirtschaft, Stammdaten, Lieferantenstamm können jetzt mit Alt+7 K gezielt einzelne Lieferanten bei fehlender Gutschrift oder Ersatzlieferung bei Rücklieferungen gemahnt werden. Hierzu kann unter Auftragsbearbeitung, Wareneingang unter M oder L per Stichtag alle offenen Rücklieferungen erst einmal ausgedruckt und nachfolgend die Lieferanten mit dem neuen Report gemahnt werden. Bei vorhandenem Tobit automatisch per FAX aus dem Programm heraus.
- 28.09.2007 Es wird immer wieder gefragt, ob für Angebote oder auch Rechnungen Artikel aus den Lieferantendatenbanken ohne Aufnahme als Artikel im Artikelstamm übernommen werden können. Hierfür muss ein Artikel ohne Bestandsführung (01 oder 0E mit Alt+9 D Artikelnummer z.B. 01L oder 00 eingeben und A=Alle Preise duplizieren) anlegen und im Feld Notizen \$f \$1.0 \$0 eintragen. Danach kann dieser Artikel im Auftrag, nachfolgend die gewünschte Lieferantendatenbank und danach alle Artikel aus der Datenbank ausgewählt werden. Wenn alle Artikel ausgewählt wurden, kann die Datenbank mit Esc wieder verlassen werden.
- 21.09.2007 Die Fahrzeugliste I wurde nochmals überarbeitet und ein CSS-Stylesheet mit aufgenommen. So kann jeder außerhalb des Programmes ohne großen Aufwand die Farbe und sonstige Gestaltung der HTML-Seite anpassen. Eine Musterdatei liegt unter \rs\wawi\rep mit Namen fahrzeug.css. Diese Datei in das Verzeichnis \rs\html\fahrzeug kopieren und nach Bedarf anpassen. Die Datei kann mit einem CSS-Programm z.B. Topstyle oder mit Editor verändert werden. Auf Wunsch machen wir dies im Rahmen der Möglichkeiten auch.
- 11.09.2007 Es wurde die Frage gestellt, ob man für auftragsbez. Bestellungen Etiketten immer drucken kann auch bei einem Preis unter einem Euro. Im Firmenstamm Feld NOTIZEN wird mit \$RMx,y gesteuert, ab welchem Preis Etiketten automatisch gedruckt werden sollen. Anstatt x den Betrag ab welchem Etiketten für Lagerware und y den Betrag, ab welchem Etiketten für auftragsbezogene Bestellungen gedruckt werden sollen. \$RM2,0 bewirkt z.B., dass Etiketten für Lagerware ab 2 Eur EK und für auftragsbezogene Bestellungen ab 0 Eur EK-Wert gedruckt werden.
- 29.08.2007 Die HTML-Seiten Alt+7 I H + I vom Fahzeugstamm wurden überarbeitet. Jetzt wird das Fahrzeugbild beim Anklicken des Bildes oder der Hauptseite wieder automatisch geschlossen. Weitere individuelle Anpassungen sind aber auch möglich. Die Bilder und die HTML-Seite können automatisch auf die eigene Homepage per FTP direkt aus dem Fahrzeugstamm heraus übertragen werden. So ist der Fahrzeugbestand auf der eigenen Internetseite ständig aktuell. Und dies ist wichtiger als jeder optische Schnickschnack.
- 27.07.2007 Wenn in den vorhandenen Aufträgen mit Alt+7 z.B. nur Lieferscheine aufgezeigt wurden und ein Lieferschein dann zum Bearbeiten aufgerufen wurden und darin dann aus einem Lieferschein eine Rechnung gemacht wurde, konnte es in einigen Fällen vorkommen, dass der gesamte Auftrag verloren geht. Dieser Fehler ist behoben.
- 06.07.2007 Bei Übernahme Artikel aus Lieferantendatenbank wird bei Artikeln, welche ersetzt wurden, falls der erstetzte Artikel nicht gefunden wurde und dieser führende Nullen hat, der selbe Artikel auch ohne führende Nullen gesucht. Dies ist in der Apriliadatenbank bei der Suche nach durch Piaggioartikel ersetzte Artikel so erforderlich.
- 12.06.2007 Achtung! Fehler im Bestand treten z.B. durch PC-Abstürze oder öfters auch durch nicht nicht stabil arbeitende Netzwerke auf. Auch Fehler in den Indexdateien meistens durch Abstürze verursacht sind mögliche Fehlerquellen. Allerdings sind manchmal auch keine Fehler die Ursache

sondern Lieferscheine, welche noch nicht abgerechnet wurden. Wenn z.B. ein Artikel mit Lieferschein zurückgenommen wurde und keine Rechnung erstellt wurde, kann dieser Artikel trotzdem mit einer Rechnung wieder verkauft werden. Ein Tagesabschluss ist aber erst nach Rechnungsstellung des Rücknahmelieferscheines möglich. Unter WAWI – Auswertungen – Hilfe Programmabläufe – Allg. Informationen zu Warenwirtschaft und Abstimmung – Kontrolle Artikelbestände, Verkäufe und Ausbuchungen – steht eine genaue Beschreibung zur Kontrolle, wo welcher Artikel wann hingebucht wurde. Diese Befehle sollte jeder auswendig ohne Handbuch aufrufen können!

Um die Datenbanken gegeneinander abzustimmen gibt es Prüfprogramme. Unter Auswertung Bestandsberichtigung Punkt H können die Bestände von Fahrzeugstamm zu Bestandsdatenbank und unter Punkt D danach die Bestände von Bestandsdatenbank zu Artikeldatenbank gegeneinander abgestimmt werden. Diese Abstimmungen sollte man gelegentlich oder nach auftretenden Differenzen und auf jeden Fall vor jeder Inventur laufen lassen!

- 08.06.2007 Neue Preise -CONTI-THUNDERBIK-
- 17.05.2007 Neue Preise -HARTJE-BEWA-HIGHWAY-
- 07.05.2007 Neue Preise -HAGL-BIKEPARTS-ABUS-SEIKEL-
- 26.04.2007 Beim letzten Update wurde von Aprilia in der Datenbank AP vor die Bestellnummer von Apriliaartikel gesetzt. Damit die Zuordnung der Artikel im Artikelstamm zu der Lieferantendatenbank in Zukunft funktioniert, müssen die Bestellnummern im Artikelstamm Feld AUSWAHL und im Preisstamm Feld BESTELL\_NR umgestellt werden. Hierfür haben wir einen Report erstellt. Dieser kann unter Auswertungen Reorganisation A G aufgerufen werden. Danach haben alle Bestellnummern von Aprilia ein AP vor der Nummer stehen. Nummern, welche schon AP hatten, werden nicht umgestellt. Diese Auswertung sollten alle laufen lassen, die Artikel aus der Apriliadatenbank irgendwann übernommen haben.
- 25.04.2007 Für die Darstellung von Gebraucht- und Neufahrzeugen auf den eigenen Internetseiten haben wir im Fahrzeugstamm eine weiter HTML-Seite entwickelt. Die Bilder werden entsprechend Mobile.de etc. übernommen. Im Firmenstamm können die FTP-Zugangsdaten hinterlegt werden, damit die Seite automatisch auf die eigene Homepage übertragen werden. Aufruf Fahrzeugstamm mit Sortierung z.B. Fahrzeuge im Bestand oder Gebrauchtfahrzeuge und dan Alt+7 I I. Eine Beschreibung hierzu steht unter Auswertungen, Hilfe, Fahrzeugstamm, "Übergabe von Fahrzeugen in eine HTMLDatei für das Internet"
- 17.04.2007 Neue Preise Aprilia -
- 13.04.2007 Im Kundenstamm können jetzt einzelne Kunden, welche bestimmte Artikel gekauft haben mit Alt+7 F N herausgefiltert werden. Wenn z.B. allen Kunden, welche einen bestimmten Helm gekauft haben, ein bestimmtes Visier angeboten werden soll oder eine Rückrufaktion für einen bestimmten Artikel veranlaßt werden soll. Dies alles macht natürlich nur Sinn, wenn auch mit Kundenangabe verkauft wurde, was wir grundsätzlich für alle Verkäufe unbedingt empfehlen.
- 11.04.2007 Mit Alt+7 X im Fahrzeugstamm oder mit \* in der Auftragsbearbeitung kann KawasakiEPC mit den Fahrzeugdaten aufgerufen werden. Im Modellcode muss die korrekte Nummer von Kawa stehen und im Farbcode die Kurzbez. von Kawa für die Farbe. Dann werden im EPC die Daten das Fahrzeuges automatisch aufgezeigt und es kann ein Ersatzteil ausgewählt werden. Alle in den Warenkorb Übernommenen Artikel werden nach Verlassen des EPC automatisch in den Artikelstamm übernommen. Die Funktion, dass automatisch Bestand und eigener VK-Preis

an EPC bei Aufruf einer Seite aufgezeigt wird ist zwar auch schon eingerichtet, funktioniert aber leider aus unerfindlichen Gründen noch nicht. Wir arbeiten aber dran.

- 10.04.2007 Hier vielleicht noch einmal ein wichtiger Hinweis für alle Firmen, welche auch mit Autoersatzteilen arbeiten und dort wiederum mit den Ersatzteilkatalogen von Elekat oder Centro. Die dort im Warenkorb ausgewählten Artikel können per Knopfdruck in einen Auftrag übernommen werden. Hierfür muss im Artikelstamm ein Artikel ohne Bezeichnung und ohne Bestandsführung und mit folgendem Inhalt im Feld Notizen angelegt werden. \$fcentro \$0. Als Artikelnummer eine einfache Nr. z.B. 22 Als Warengruppe empfehlen wir eine neue Warengruppe mit der Bezeichnung Teile – Auto Durchlaufartikel. Jedesmal wenn jetzt der Artikel 22 ausgewählt wird, wird der aktuelle Warenkorb in den aktuelle Auftrag mit Bezeichnung, Artikelnummer und Preis übernommen. Für Elekat \$felekat \$0 und für Centro \$fcentro \$0 im Feld Notizen eingeben. Andere Ersatzteilkataloge werden gerne auf Anfrage eingebunden, falls möglich.
- 05.04.2007 Bitte unbedingt beachten, dass SMS, welche vom Programm übertragen werden, bei etlichen SMS-Anbietern nur 120 Zeichen übertragen werden. Am besten ist, die letzten 40 Zeichen Sicherheitshalber immer einzusparen. Dann kommt die SMS auch sicher komplett an. Wir können dies leider nicht beeinflussen. Eine Alternative wäre der Versand über Tobit. Dafür müssen allerdings SMS im voraus bei Tobit erworben werden. Dies ist aber auch die günstigere Variante. Bei Interesse bitte bei uns melden.
- 04.04.2007 Neue Preise Honda -
- 02.04.2007 Hier noch einmal ein Tip für den Verkauf. Wenn man einen Artikel mit Bestand sucht und die Artikelnummer nicht genau weiß, gibt man im Verkauf eine Raute "#" und nachfolgend die Anfangszeichen der Artikelnummer ein. Das Programm verzweigt in den Artikelstamm und zeigt nur Artikel mit Bestand > 0 auf. Dies funktioniert nur mit der Erfassungsfolge W. In der mittleren Zeile ganz rechts muss ERF: W stehen. Die Erfassungsfolge kann mit Punkt oder Komma gewechselt werden.
- 30.03.2007 Neue Preise Michelin -
- 29.03.2007 Wareneingang "C" Ändern Lieferantenummer Mit Abfrage ob Änderung durchgeführt werden soll.
- 23.03.2007 Neue Preise Matthies Suzuki MBK -

Matthies hat den Satzaufbau der Artikeldatei geändert. Deswegen war die kürzlich versendete Datenbank falsch. Hier die neue Datenbank, welche für den Eintrag der korrekten Rabatte neu kalkuliert werden muss.

- 16.03.2007 Neue Preise GILLES MTRECKER NIEMFREY PAASCHBURG REIFENMA -
- 22.02.2007 Achtung! Wenn ein Wareneingang mit auftragsbezogener Bestellung für einen Kunden mit Staffel "a" = EK-Preis durchgeführt wird und der EK lt. Lieferschein bzw. Re. nicht mit dem Preis im Auftrag übereinstimmt, wird der Preis im Auftrag automatisch geändert und zwar nur dann, wenn der Preis im Auftrag niedriger ist. Ist er höher muss die Änderung notfalls manuell durchgeführt werden.
- 15.02.2007 Neue Preise SUZUKI -
- 14.02.2007 Bei Rechnungen, Briefen etc. kann auf der rechten Seite jetzt über 8 Zeilen Zusatztext ausgegeben werden. Eingabe \$RTK1text\$ bis \$RTK8text\$ für Kunden und \$RTL1text\$ bis \$RTL8text\$ für Lieferanten im Firmenstamm Feld NOTIZEN.

<sup>07.02.2007</sup> Im Kundenstamm können jetzt alle Kunden, welche z.B.

von 2003 bis Ende 2005 Umsatz und 2006 keinen Umsatz gemacht haben, aufgezeigt werden. Alt+7 F U von: 200300 bis: 200512 die nächsten 3 Felder mit Enter bestätigen und dann O U N eingeben. Danach werden alle Kunden aufgezeigt, welche 2006 keinen Umsatz gemacht haben aber von 2003 bis 2005 Umsatz hatten. Diese können danach mit Alt+7 I L auf den Drucker ausgegeben werden.

- 07.02.2007 Als Belegzeit vom Bon wird ab diesem Update nicht mehr die aktuelle Zeit sondern die Zeit der ersten Erstellung des Beleges angedruckt.
- 07.02.2007 Im Programm für Artikelbestandsberichtigung wird jetzt oben der EK-Preis und bei Auswahl des Kontos für die Bestandsberichtigung die Kontobezeichnung aufgezeigt.
- 05.02.2007 Neue Preise/Lieferant: AME Chopper www.ame-chopper.de

26.01.2007 Neue Preise - Kawasaki - Held - Hohl - IXS -- Thunderbike - HJC - HEPCO -

- 23.01.2007 Damit beim Buchen nicht versehentlich aus Gewohnheit 16 als Vorsteuerkonto ausgewählt wird, kann dieses in der Buchhaltung unter Stammdaten V=Vorsteuerparamter deaktiviert werden. Dort auf das Konto springen und mit Enter aufrufen. Auf Feld NOTIZEN springen und mit Leertaste aufrufen. \$D eingeben und mit <F7> speichern. Danach kann diese Nummer nicht mehr ausgewählt werden. Falls noch andere Parameter vorhanden sind, z.B. 15 diese genauso deaktivieren.
- 12.01.2007 Falls bei der Zuschlagskalkulation in den Lieferantenartikelstämmen mit Alt+1 bestimmte Artikel im Artikelstamm nicht bezugschlagt werden sollen, dann bei diesen Preisen im Artikelstamm Preise mit Alt+1 aufrufen, den Preis mit Enter aufrufen und auf Feld Notizen springen. Das Feld mit Leertaste aufrufen und ++ eintragen. Danach mit zwei mal <F7> speichern. Jetzt bleibt der manuell im Artikelpreisstamm hinterlegte Preis auch nach einer Kalkulation mit Alt+1 bestehen.
- 09.01.2007 Bei der Fahrzeugübertragung an Mobile.DE werden Motoguzzi und Mvagusta automatisch in Moto Guzzi und MV Agusta geändert, so dass diese von Mobile ohne Fehlermeldung übernommen werden.
- 05.01.2007 WICHTIG: Die Buchungsvorgabetext für das Kassenbuch wurden nicht automatisch von 16 auf 19 % geändert. Diese müssen manuell bei den eigenen Reporten geändert werden. Textverarbeitung E = Eigene Reporte aurufen Alt+A Alter Text =16= Neuer Text =19= zweimal Enter. Dann sind die neuen Kennzeichen in allen Dateien eingetragen.
- 02.01.2007 Ab 2007 werden in sämtlichen Preisdateien, wenn man ganz nach rechts scrollt, zu jedem Preis das Datum, von welcher Aktualisierung dieser stammt und der vorhergehende Preis zur Information aufgezeigt. Falls dort noch kein Datum und Preis steht, stammt dieser Preis von vor 2007. Falls nur ein Datum aber kein Preis steht, handelt es sich um einen neuen Artikel.
- 01.01.2007 Wir wünschen ein gesundes und erfolgreiches neues Jahr und freuen uns auf die weitere Zusammenarbeit mit Ihnen.